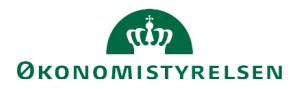

## Vejledning: Vis nullinje i budgetspecifikation i SBL

Denne vejledning gennemgår, hvordan du får vist en underkonto i budgetspecifikationen i SBL hvis der ikke findes hverken regnskabstal eller bevillingstal på underkontoen, men du har behov for at få den vist af hjemmelmæssige årsager.

| øge frem.                                                  | Søg i finans           | slovsstruktu                                                                                                |
|------------------------------------------------------------|------------------------|----------------------------------------------------------------------------------------------------|
|                                                            | Fandt 1 elementer      |                                                                                                    |
| r.                                                         | Underkonto<br>06320214 | [                                                                                                    |
|                                                            |                        |                                                                                                    |
| N                                                          |                        |                                                                                                    |
| Navn *                                                     |                        |                                                                                                    |
| Navn *<br>Vietnam                                          |                        |                                                                                                    |
| Navn *<br>Vietnam<br>Kort navn *<br>Max 45 tegn            |                        |                                                                                                    |
| Navn *<br>Vietnam<br>Kort navn *<br>Max 45 tegn<br>Vietnam |                        |                                                                                                    |
|                                                            | erkontoen.             | øge frem.   Søg i finans     06320214   06320214     Fandt 1 elementer   Underkonto     06320214   06320214 |

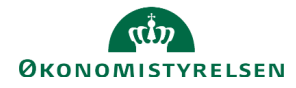

| Vælg hvilken kampagne dette skal gælde fra, fx<br>FFL25, og klik på <b>'Gem og opret ny version'</b> . | Underkonto<br>06320214 - Vietnam      |
|----------------------------------------------------------------------------------------------------|---------------------------------------|
|                                                                                                    | Navn *                                |
|                                                                                                    | Vietnam                               |
|                                                                                                    | Kort navn *                           |
|                                                                                                    | Max 45 tegn                           |
|                                                                                                    | Vietnam                               |
|                                                                                                    | Altid synlig i Finanslov              |
|                                                                                                    |                                       |
|                                                                                                    | Kampagne *                            |
|                                                                                                    | FFL25 Gem og opret ny version Fortryd |
|                                                                                                    |                                       |

Kontoen vil nu blive vist i Budgetspecifikationen i SBL med værdien '-' i alle år.

Husk at skrive en anmærkningstekst til kontoen.